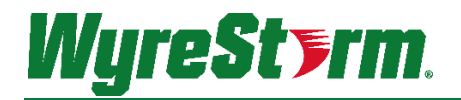

## H2A (Non Kit) and MXV Series Matrix Switchers

MX-0404-H2A | MX-0606-H2A | MX-0808-H2A MXV-0404-H2A-KIT | MXV-0408-H2A | MXV-0606-H2A | MXV-0808-H2A

## **Application Programming Interface**

| Document Revision  | v2.0                                                      |
|--------------------|-----------------------------------------------------------|
| Document Date      | July 2019                                                 |
| Supported Firmware | Refer to Supported Product Firmware/Software for details. |

## Contents

| 1.   | Overview                                      | 3      |
|------|-----------------------------------------------|--------|
|      | 1.1 Supported Product Firmware/Software       | 3      |
|      | 1.2 Before You Begin                          | 3      |
| 2.   | Wiring and Communication Configuration        | 4      |
|      | 2.1 RS-232 Connections                        | 4      |
|      | 2.2 Network Connections                       | 5      |
| 3.   | Command Overview                              |        |
| 0.   | 3.1 Standard Syntax                           | 6      |
| Λ    | Controlling Matrix Switching                  | 7      |
| 4.   | 4 1 Controlling Video                         | ۲<br>7 |
|      | 4.2 Controlling Audio                         | 7      |
|      | 4.3 Saving and Recalling an Audio/Video Scene | 9      |
|      | 4.4 Controlling Display Power via CEC         | 9      |
|      | 4.5 Configuring IR System Code                | 11     |
|      | 4.6 Configuring Remote Zone IR Callback       | 12     |
| 5.   | Matrix Low Power Mode (Standby)               | 13     |
| 6    | Matrix Configuration                          | 14     |
| 0.   | 6.1 Configuring CEC Control                   | 14     |
|      | 6.2 Configuring IR System Code                | 15     |
|      | 6.3 Configuring Remote Zone IR Callback       | 16     |
| 7.   | Troubleshooting                               | 17     |
| 8.   | Contacting Technical Support                  | 18     |
| 9.   | Document Revision History                     | 18     |
| Publ | lication Disclaimer                           | 19     |

## 1. Overview

The following contains the connection and commands to control MXV and H2A series matrix switchers not including the H2A kit. By following the content contained the switcher can be controlled and configure via a 3<sup>rd</sup> party RS-232 control system.

# IMPORTANT NOTE!

Due to differences between matrix series and model versions within a series some commands have different parameters based on the model and version. These differences are noted where applicable and should be followed as sending an incorrect parameter may cause the unit to lock up and become inoperative.

### 1.1 Supported Product Firmware/Software

The following products and firmware versions are supported by this version of the API. The firmware versions listed are the minimum supported at time of publication, firmware may be higher except where otherwise noted.

| Product          | Status Since Last Doc Rev | Supported Product<br>Versions |
|------------------|---------------------------|-------------------------------|
| MX-0404-H2A      | New                       | v1 or higher                  |
| MX-0606-H2A      | New                       | v1 or higher                  |
| MX-0808-H2A      | New                       | v1 or higher                  |
| MXV-0404-H2A-KIT | Unchanged                 | v1 or higher                  |
| MXV-0408-H2A     | Updated v2 only           | v1 or higher                  |
| MXV-0606-H2A     | Updated v2 only           | v1 or higher                  |
| MXV-0606-H2A-70  | New                       | v1 or higher                  |
| MXV-0808-H2A     | Updated v2 only           | v1 or higher                  |
| MXV-0808-H2A-70  | New                       | v1 or higher                  |

## 1.2 Before You Begin

Verify that the following items are on hand and that all documentation is reviewed before continuing.

| Configured and Operational H2A or MXV Matrix                                                         |  |
|----------------------------------------------------------------------------------------------------|--|
| Refer to Supported Product Firmware/Software for a complete list of supported products and versions. |  |
| Control System and Control System Documentation                                                      |  |
| PC or Mac for Configuring Product and Telnet Communications                                          |  |
| Network Connection with Network Passwords                                                            |  |
| Current Product Firmware (If Available), Software, and Documentation downloaded from WyreStorm.com   |  |

## 2. Wiring and Communication Configuration

WyreStorm recommends that all wiring for the installation is run and terminated prior to making connections to the switcher. Read through this section in this entirety before running or terminating the wires to ensure proper operation and to avoid damaging equipment.

### 2.1 RS-232 Connections

The following wiring diagrams show the pinouts for the WyreStorm device. While not shown, connect the TX (transmit) to RX (receive) pins at the control system or PC side of the cable. Most control systems and computers are configured for Digital Terminal Equipment (DTE) where pin 2 is RX and pin 3 is TX This can vary from device to device, refer to the documentation for the connected device for pin functionally to ensure that the connect connections can be made.

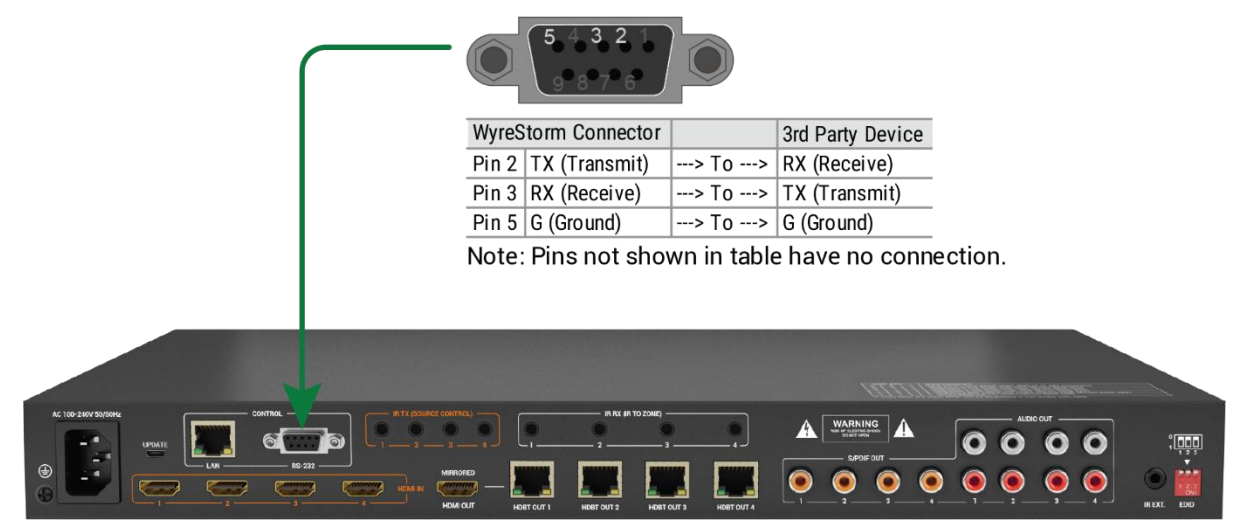

Note: MX-0404-H2A-KIT shown above. Port may be in different location for the various models.

### RS-232 Port Settings

| Baud rate:    | 9600bps |
|---------------|---------|
| Data Bits:    | 8bits   |
| Parity:       | None    |
| Stop Bits:    | 1bit    |
| Flow Control: | None    |

### 2.2 Network Connections

### 2.2.1 IP Settings

Default IP AddressMXV Series V1:192.168.11.143<br/>H2A and MXV v2 or Higher: Set by Auto IP method. Refer to IP Addressing and Web UI AccessDefault IP Port23

### IP Addressing and Web UI Access

These matrix switchers use an Auto IP method to generate the initial IP address based on the network connections. By default the IP address is set to DHCP and will pull the IP address from a connected DHCP server. Should the network not contain a DHCP server the IP address will be generated based on the units mac address. The above operation will occur unless the IP Address setting in the web UI is set to static.

- 1. Connect the matrix to the same network as a PC.
- 2. Using a 3rd party network scanner, scan the network for the IP address of the matrix.
- 3. Open a web browser and enter the IP Address of the matrix.
- 4. Enter the password for the matrix. Default Password: admin.

#### **IP Address Notes**

- The IP address of the unit can be displayed by pressing and holding the **UP** and **Down** buttons on the front panel for 3 seconds. The IP address will be displayed on the front panel.
- The installer password and general password are the same by default. WyreStorm recommends changing the password for installer login to avoid any unwanted changes being made to the matrix configuration.

## **3. Command Overview**

| Command Type:        | ASCII                                       |
|----------------------|---------------------------------------------|
| Key Words:           | Case Sensitive                              |
| SET                  | Sets a value for the command target         |
| GET                  | Queries the settings for the command target |
| [Prm]                | optional parameters                         |
| [Input]              | hdmiin#                                     |
| [Output]             | out#                                        |
| Command termination: | <cr><lf></lf></cr>                          |

### 3.1 Standard Syntax

Each command follows a basic syntax that is used for every command. Not all parts listed are in all commands and each command within this document defines which section of the syntax is used for that specific command.

[Command] [Input] [Output] [Prm]

## 4. Controlling Matrix Switching

## 4.1 Controlling Video

### Selecting Video Inputs

| Command<br>Syntax:   | SET SW [Input] [Output] <cr><lf></lf></cr> | H2A Series<br>[Input]=hdmiin1~hdmiin8, hdmiin0                       |
|----------------------|--------------------------------------------|----------------------------------------------------------------------|
| Response<br>Syntax:  | SW [Input] [Output] <cr><lf></lf></cr>     | Note: hdmiin0 powers down output<br>[Output]=hdmiout1~hdmiout8   all |
| Example<br>Command:  | SET SW hdmiin4 out1 <cr><lf></lf></cr>     | MXV Series<br>[Input]=hdmiin1~hdmiin8, hdmiin0                       |
| Example<br>Response: | SW hdmiin4 out1 <cr><lf></lf></cr>         | Note: hdmiin0 powers down output<br>[Output]=out1~out8   all         |

### Query Video Input Mapping

| Command<br>Syntax:   | GET MP [Output] <cr><lf></lf></cr>         | H2A Series<br>[Input]=hdmiin1~hdmiin8, hdmiin0                       |
|----------------------|--------------------------------------------|----------------------------------------------------------------------|
| Response<br>Syntax:  | MP GET [Input] [Output] <cr><lf></lf></cr> | Note: hdmiin0 powers down output<br>[Output]=hdmiout1~hdmiout8   all |
| Example<br>Command:  | GET MP out1 <cr><lf></lf></cr>             | MXV Series<br>[Input]=hdmiin1~hdmiin8, hdmiin0                       |
| Example<br>Response: | MP hdmiin4 out1 <cr><lf></lf></cr>         | Note: hdmiin0 powers down output<br>[Output]=out1~out8   all         |

### 4.2 Controlling Audio

### Selecting Audio Inputs

| Command<br>Syntax:   | SET AUDIOSW [Input] [Output] <cr><lf></lf></cr> |                                    |
|----------------------|-------------------------------------------------|------------------------------------|
| Response<br>Syntax:  | AUDIOSW [Input] [Output] <cr><lf></lf></cr>     | [Input]=hdmiin1~hdmiin8            |
| Example<br>Command:  | SET AUDIOSW hdmiin4 out1 <cr><lf></lf></cr>     | [Output]=audioout1~audioout8   all |
| Example<br>Response: | AUDIOSW hdmiin4 out1 <cr><lf></lf></cr>         |                                    |

### Query Audio Input Mapping

| Command<br>Syntax:   | GET AUDIOMP [Input] [Output] <cr><lf></lf></cr>  |                                    |  |
|----------------------|--------------------------------------------------|------------------------------------|--|
| Response<br>Syntax:  | AUDIOMP [Input] [Output] <cr><lf></lf></cr>      | [Input]=hdmiin1~hdmiin8            |  |
| Example<br>Command:  | GET AUDIOMP hdmiin4 audioout2 <cr><lf></lf></cr> | [Output]=audioout1~audioout8   all |  |
| Example<br>Response: | AUDIOMP hdmiin4 audioout2 <cr><lf></lf></cr>     |                                    |  |

| Mute Audio Inputs    |                                            |                                    |  |
|----------------------|--------------------------------------------|------------------------------------|--|
| Command<br>Syntax:   | SET MUTE [Output] [Prm] <cr><lf></lf></cr> |                                    |  |
| Response<br>Syntax:  | MUTE [Output] [Prm] <cr><lf></lf></cr>     | [Output]=audioout1~audioout8   all |  |
| Example<br>Command:  | SET MUTE audioout2 on <cr><lf></lf></cr>   | [Prm]=on (mute)   off (unmute)     |  |
| Example<br>Response: | MUTE audioout2 on <cr><lf></lf></cr>       |                                    |  |

### Query Audio Input Mute Status

| Command<br>Syntax:   | GET MUTE [Output] [Prm] <cr><lf></lf></cr> |                                    |
|----------------------|--------------------------------------------|------------------------------------|
| Response<br>Syntax:  | MUTE [Output] [Prm] <cr><lf></lf></cr>     | [Output]=audioout1~audioout8   all |
| Example<br>Command:  | GET MUTE audioout2 on <cr><lf></lf></cr>   | [Prm]=on (mute)   off (unmute)     |
| Example<br>Response: | MUTE audioout2 on <cr><lf></lf></cr>       |                                    |

### Set Audio Input Switching Mode

| Command<br>Syntax:   | SET AUDIOSW_M [Prm] <cr><lf></lf></cr>    |                             |
|----------------------|-------------------------------------------|-----------------------------|
| Response<br>Syntax:  | AUDIOSW_M [Prm] <cr><lf></lf></cr>        | [Prm]=follow/m Lindopondont |
| Example<br>Command:  | SET AUDIOSW_M followvm <cr><lf></lf></cr> | Prmj=tollowvm   independent |
| Example<br>Response: | AUDIOSW_M followvm <cr><lf></lf></cr>     |                             |

### Query Audio Input Switching Mode

| Command<br>Syntax:   | GET AUDIOSW_M <cr><lf></lf></cr>      |                              |
|----------------------|---------------------------------------|------------------------------|
| Response<br>Syntax:  | AUDIOSW_M [Prm] <cr><lf></lf></cr>    | [Drm]=fallouur Lindenandant  |
| Example<br>Command:  | GET AUDIOSW_M <cr><lf></lf></cr>      | [Prm]=tollowvm   independent |
| Example<br>Response: | AUDIOSW_M followvm <cr><lf></lf></cr> |                              |

### 4.3 Saving and Recalling an Audio/Video Scene

| Save a Scene         |                                         |           |
|----------------------|-----------------------------------------|-----------|
| Command<br>Syntax:   | SAVE PRESET [Prm] <cr><lf></lf></cr>    | [Prm]=1~3 |
| Response<br>Syntax:  | PRESET [Prm] <cr><lf></lf></cr>         |           |
| Example<br>Command:  | SAVE PRESET 1 <cr><lf></lf></cr>        |           |
| Example<br>Response: | PRESET 1 <cr><lf></lf></cr>             |           |
| Recall a Scene       |                                         |           |
| Command<br>Syntax:   | RESTORE PRESET [Prm] <cr><lf></lf></cr> |           |
| Response<br>Syntax:  | PRESET [Prm] <cr><lf></lf></cr>         | [Prm]=1~3 |
| Example<br>Command:  | RESTORE PRESET 1 <cr><lf></lf></cr>     |           |
| Example<br>Response: | PRESET 1 <cr><lf></lf></cr>             |           |

## 4.4 Controlling Display Power via CEC

### IMPORTANT! Command Requirements

- This command only functions over RS-232 and cannot be used when controlling a display via IP
- The display section of the web UI must be configured for display baud rate and contain commands entered into Power On Code and Power Off Code listed under Display Control Commands.
- The parameters below cover the type (HDMI and HDBaseT) and max number of outputs available for a matrix series. Take caution when sending the parameters and only use the type and number of outputs available to the matrix being controlled.

| Command<br>Syntax:   | SET CEC_PWR[Output] [Prm] <cr><lf></lf></cr> | H2A Series                                                         |
|----------------------|----------------------------------------------|--------------------------------------------------------------------|
| Response<br>Syntax:  | CEC_PWR[Output] [Prm] <cr><lf></lf></cr>     | [Output]=hdmiout1~hdmiout8   all<br>[Prm]=on   off                 |
| Example<br>Command:  | SET CEC_PWR hdbtout2 on <cr><lf></lf></cr>   | MXV Series<br>[Output]=hdmiout1~hdmiout8   hdbtout1~hdbtout8   all |
| Example<br>Response: | CEC_PWR hdbtout2 on <cr><lf></lf></cr>       | [Prm]=on   off                                                     |

### Refer to Configuring CEC Control

### IMPORTANT! Command Requirements

- This command only functions over RS-232 and cannot be used when controlling a display via IP
- The display section of the web UI must be configured for display baud rate and contain commands entered into Power On Code and Power Off Code listed under Display Control Commands.

• The parameters below cover the type (HDMI and HDBaseT) and max number of outputs available for a matrix series. Take caution when sending the parameters and only use the type and number of outputs available to the matrix being controlled.

#### Set CEC Auto Power

| Command<br>Syntax:   | SET AUTOCEC_FN [Output] [Prm] <cr><lf></lf></cr> | H2A Series                                                   |
|----------------------|--------------------------------------------------|--------------------------------------------------------------|
| Response<br>Syntax:  | AUTOCEC_FN [Output] [Prm] <cr><lf></lf></cr>     | [Output]=hdmiout1~hdmiout8<br>[Prm]=on   off                 |
| Example<br>Command:  | AUTOCEC_FN out1 on <cr><lf></lf></cr>            | MXV Series<br>[Output]=hdmiout1~hdmiout8   hdbtout1~hdbtout8 |
| Example<br>Response: | AUTOCEC_FN out1 on <cr><lf></lf></cr>            | [Prm]=on   off                                               |

### Query CEC Auto Power Status

| Command<br>Syntax:   | GET AUTOCEC_FN [Output] <cr><lf></lf></cr>   | H2A Series                                                   |
|----------------------|----------------------------------------------|--------------------------------------------------------------|
| Response<br>Syntax:  | AUTOCEC_FN [Output] [Prm] <cr><lf></lf></cr> | [Output]=hdmiout1~hdmiout8<br>[Prm]=on   off                 |
| Example<br>Command:  | GET AUTOCEC_FN out1 <cr><lf></lf></cr>       | MXV Series<br>[Output]=hdmiout1~hdmiout8   hdbtout1~hdbtout8 |
| Example<br>Response: | AUTOCEC_FN out1 on <cr><lf></lf></cr>        | [Prm]=on   off                                               |

### Set CEC Power Time Delay

| Command<br>Syntax:   | SET AUTOCEC_D [Output] [Prm] <cr><lf></lf></cr> | H2A Series<br>[Output]=hdmiout1~hdmiout8                        |
|----------------------|-------------------------------------------------|-----------------------------------------------------------------|
| Response<br>Syntax:  | AUTOCEC_D [Output] [Prm] <cr><lf></lf></cr>     | [Prm]=1~30<br>Delay time is in minutes with a max of 30 minutes |
| Example<br>Command:  | SET AUTOCEC_D out2 2 <cr><lf></lf></cr>         | MXV Series<br>[Output]=hdmiout1~hdmiout8   hdbtout1~hdbtout8    |
| Example<br>Response: | AUTOCEC_D out2 2 <cr><lf></lf></cr>             | [Prm]=1~30<br>Delay time is in minutes with a max of 30 minutes |

### Query CEC Power Time Delay

| Command<br>Syntax:   | GET AUTOCEC_D [Output] [Prm] <cr><lf></lf></cr> | H2A Series<br>[Output]=hdmiout1~hdmiout8                        |
|----------------------|-------------------------------------------------|-----------------------------------------------------------------|
| Response<br>Syntax:  | AUTOCEC_D [Output] [Prm] <cr><lf></lf></cr>     | [Prm]=1~30<br>Delay time is in minutes with a max of 30 minutes |
| Example<br>Command:  | SET AUTOCEC_D out2 2 <cr><lf></lf></cr>         | MXV Series<br>[Output]=hdmiout1~hdmiout8   hdbtout1~hdbtout8    |
| Example<br>Response: | AUTOCEC_D out2 2 <cr><lf></lf></cr>             | [Prm]=1~30<br>Delay time is in minutes with a max of 30 minutes |

### 4.5 Configuring IR System Code

Should the IR for the matrix interfere with other 3rd party devices in the system the IR code can be changed to resolve the conflict. This IR code can be changed within the Web UI or by using the following commands.

### Set IR System Code

| Command<br>Syntax:   | SET IR_SC [Prm] <cr><lf></lf></cr> |                          |
|----------------------|------------------------------------|--------------------------|
| Response<br>Syntax:  | IR_SC [Prm] <cr><lf></lf></cr>     | [Prm]=all   mode1  mode2 |
| Example<br>Command:  | SET IR_SC mode2 <cr><lf></lf></cr> | Mode2=0x4e code set      |
| Example<br>Response: | IR_SC mode2 <cr><lf></lf></cr>     |                          |

### Query IR System Code

| Command<br>Syntax:   | GET IR_SC <cr><lf></lf></cr>   | [Prm]=all   mode1  mode2 |
|----------------------|--------------------------------|--------------------------|
| Response<br>Syntax:  | IR_SC [Prm] <cr><lf></lf></cr> |                          |
| Example<br>Command:  | GET IR_SC CR> <lf></lf>        | Mode2=0x4e code GET      |
| Example<br>Response: | IR_SC mode2 <cr><lf></lf></cr> |                          |

### 4.6 Configuring Remote Zone IR Callback

The following commands are supported on the MXV series matrix switchers to allow the matrix to be controlled via a remote HDBaseT transmitter. These commands are not available the H2A matrix switchers due to them being HDMI only.

**Note:** The following commands were added after the initial release of some of the models and are not available on all versions of the supported matrix versions. This feature is not applicable to H2A HDMI only matrix switchers.

### IR Code Commands Supported Matrix Versions

MXV-0404-H2A-KIT (All Versions) MXV-0408-H2A v2 MXV-0606-H2A v2 MXV-0808-H2A v2

#### Set IR Callback Control

| Command<br>Syntax:                                               | SET IRBACK_FN [Prm] <cr><lf></lf></cr>                                                                     | [Prm]=on   off |
|------------------------------------------------------------------|----------------------------------------------------------------------------------------------------|----------------|
| Response<br>Syntax:                                              | IRBACK_FN [Prm] <cr><lf></lf></cr>                                                                         |                |
| Example<br>Command:                                              | SET IRBACK_FN on <cr><lf></lf></cr>                                                                        |                |
| Example<br>Response:                                             | IRBACK_FN on <cr><lf></lf></cr>                                                                            |                |
| Query IR Call                                                    | aack Control                                                                                               |                |
|                                                                  |                                                                                                    |                |
| Command<br>Syntax:                                               | GET IRBACK_FN <cr><lf></lf></cr>                                                                           |                |
| Command<br>Syntax:<br>Response<br>Syntax:                        | GET IRBACK_FN <cr><lf><br/>IRBACK_FN [Prm]<cr><lf></lf></cr></lf></cr>                                     |                |
| Command<br>Syntax:<br>Response<br>Syntax:<br>Example<br>Command: | GET IRBACK_FN <cr><lf><br/>IRBACK_FN [Prm]<cr><lf><br/>GET IRBACK_FN<cr><lf></lf></cr></lf></cr></lf></cr> | [Prm]=on   off |

for information on setting Auto Power On for CEC.

## 5. Matrix Low Power Mode (Standby)

In an effort to save energy when the matrix is not in use a Low Power Mode has been incorporated into the architecture. By turning on this mode the unit into Standby using less power than normal operating mode. While in this mode the Front Panel display and LEDs will be Off and outputs will be powered down. Once a command is sent via the Front Panel buttons, IR remote/control system, or RS-232/IP control system the unit will wake from Standby and be fully operational. The unit can be placed back into standby via an API command.

| Note: | The following commands were added after the release of some of the models and are not available on all versions of |
|-------|----------------------------------------------------------------------------------------------------|
|       | the supported matrix versions.                                                                                     |

### IR Code Commands Supported Matrix Versions

#### H2A HDMI Matrix Switchers

MX-0404-H2A (All Versions) MX-0606-H2A (All Versions) MX-0808-H2A (All Versions)

#### MXV HDBaseT Matrix Switchers

Note: The supported switchers must be version 2 or higher except where otherwise noted below.

| MXV-0408-H2A v2         |                                                                                      |               |
|-------------------------|--------------------------------------------------------------------------------------|---------------|
| MXV-0606-H2A v2         |                                                                                      |               |
| MXV-0606-H2A-70 v1      |                                                                                      |               |
| MXV-0808-H2A v2         |                                                                                      |               |
| MXV-0808-H2A-70 v1      |                                                                                      |               |
| Place Unit Into Standby | STANDBY <cr><lf></lf></cr>                                                           |               |
| Wake Unit from Standby  | WAKE <cr><lf></lf></cr>                                                              | No Parameters |
| Query Standby Status    | GET STANDBY <cr><lf><br/>Note: response will be the commands listed above.</lf></cr> |               |

## 6. Matrix Configuration

## 6.1 Configuring CEC Control

## IMPORTANT! Command Requirements

- This command only functions over RS-232 and cannot be used when controlling a display via IP
- The display section of the web UI must be configured for display baud rate and contain commands entered into Power On Code and Power Off Code listed under Display Control Commands.
- The parameters below cover the type (HDMI and HDBaseT) and max number of outputs available for a matrix series. Take caution when sending the parameters and only use the type and number of outputs available to the matrix being controlled.

### Set CEC Auto Power

| Command<br>Syntax:   | SET AUTOCEC_FN [Output] [Prm] <cr><lf></lf></cr> | H2A Series                                                   |
|----------------------|--------------------------------------------------|--------------------------------------------------------------|
| Response<br>Syntax:  | AUTOCEC_FN [Output] [Prm] <cr><lf></lf></cr>     | [Output]=hdmiout1~hdmiout8<br>[Prm]=on   off                 |
| Example<br>Command:  | AUTOCEC_FN out1 on <cr><lf></lf></cr>            | MXV Series<br>[Output]=hdmiout1~hdmiout8   hdbtout1~hdbtout8 |
| Example<br>Response: | AUTOCEC_FN out1 on <cr><lf></lf></cr>            | [Prm]=on   off                                               |

### Query CEC Auto Power Status

| Command<br>Syntax:   | GET AUTOCEC_FN [Output] <cr><lf></lf></cr>   | H2A Series                                   |
|----------------------|----------------------------------------------|----------------------------------------------|
| Response<br>Syntax:  | AUTOCEC_FN [Output] [Prm] <cr><lf></lf></cr> | [Output]=hdmiout1~hdmiout8<br>[Prm]=on   off |
| Example<br>Command:  | GET AUTOCEC_FN out1 <cr><lf></lf></cr>       |                                              |
| Example<br>Response: | AUTOCEC_FN out1 on <cr><lf></lf></cr>        | [Prm]=on   off                               |

### Set CEC Power Time Delay

| Command<br>Syntax:   | SET AUTOCEC_D [Output] [Prm] <cr><lf></lf></cr> | H2A Series<br>[Output]=hdmiout1~hdmiout8                        |
|----------------------|-------------------------------------------------|-----------------------------------------------------------------|
| Response<br>Syntax:  | AUTOCEC_D [Output] [Prm] <cr><lf></lf></cr>     | [Prm]=1~30<br>Delay time is in minutes with a max of 30 minutes |
| Example<br>Command:  | SET AUTOCEC_D out2 2 <cr><lf></lf></cr>         | MXV Series<br>[Output]=hdmiout1~hdmiout8   hdbtout1~hdbtout8    |
| Example<br>Response: | AUTOCEC_D out2 2 <cr><lf></lf></cr>             | [Prm]=1~30<br>Delay time is in minutes with a max of 30 minutes |

| Query CEC Po         | wer Time Delay                                  |                                                                 |
|----------------------|-------------------------------------------------|-----------------------------------------------------------------|
| Command<br>Syntax:   | GET AUTOCEC_D [Output] [Prm] <cr><lf></lf></cr> | H2A Series<br>_[Output]=hdmiout1~hdmiout8                       |
| Response<br>Syntax:  | AUTOCEC_D [Output] [Prm] <cr><lf></lf></cr>     | [Prm]=1~30<br>Delay time is in minutes with a max of 30 minutes |
| Example<br>Command:  | SET AUTOCEC_D out2 2 <cr><lf></lf></cr>         | MXV Series<br>[Output]=hdmiout1~hdmiout8   hdbtout1~hdbtout8    |
| Example<br>Response: | AUTOCEC_D out2 2 <cr><lf></lf></cr>             | [Prm]=1~30<br>Delay time is in minutes with a max of 30 minutes |

### 6.2 Configuring IR System Code

Should the IR for the matrix interfere with other 3<sup>rd</sup> party devices in the system the IR code can be changed to resolve the conflict. This IR code can be changed within the Web UI or by using the following commands.

### Set IR System Code

| Command<br>Syntax:   | SET IR_SC [Prm] <cr><lf></lf></cr> |                          |
|----------------------|------------------------------------|--------------------------|
| Response<br>Syntax:  | IR_SC [Prm] <cr><lf></lf></cr>     | [Prm]=all   mode1  mode2 |
| Example<br>Command:  | SET IR_SC mode2 <cr><lf></lf></cr> | Mode2=0x4e code set      |
| Example<br>Response: | IR_SC mode2 <cr><lf></lf></cr>     |                          |
|                      |                                    |                          |

### Query IR System Code

| GET IR_SC <cr><lf></lf></cr>   |                                                                                                    |
|--------------------------------|----------------------------------------------------------------------------------------------------|
| IR_SC [Prm] <cr><lf></lf></cr> | [Prm]=all   mode1  mode2<br>Mode1=0x00 code CET                                                                                |
| GET IR_SC CR> <lf></lf>        | Mode2=0x4e code GET                                                                                                    |
| IR_SC mode2 <cr><lf></lf></cr> |                                                                                                    |
|                                | GET IR_SC <cr><lf><br/>IR_SC [Prm]<cr><lf><br/>GET IR_SC CR&gt;<lf><br/>IR_SC mode2<cr><lf></lf></cr></lf></lf></cr></lf></cr> |

### 6.3 Configuring Remote Zone IR Callback

The following commands are supported on the MXV series matrix switchers to allow the matrix to be controlled via a remote HDBaseT transmitter. These commands are not available the H2A matrix switchers due to them being HDMI only.

**Note:** The following commands were added after the initial release of some of the models and are not available on all versions of the supported matrix versions. This feature is not applicable to H2A HDMI only matrix switchers.

### IR Code Commands Supported Matrix Versions

MXV-0404-H2A-KIT (All Versions) MXV-0408-H2A v2 MXV-0606-H2A v2 MXV-0808-H2A v2

#### Set IR Callback Control

| Command<br>Syntax:   | SET IRBACK_FN [Prm] <cr><lf></lf></cr> |                  |
|----------------------|----------------------------------------|------------------|
| Response<br>Syntax:  | IRBACK_FN [Prm] <cr><lf></lf></cr>     |                  |
| Example<br>Command:  | SET IRBACK_FN on <cr><lf></lf></cr>    |                  |
| Example<br>Response: | IRBACK_FN on <cr><lf></lf></cr>        |                  |
| Query IR Call        | back Control                           |                  |
| Command<br>Syntax:   | GET IRBACK_FN <cr><lf></lf></cr>       | – [Prm]=on   off |
| Response<br>Syntax:  | IRBACK_FN [Prm] <cr><lf></lf></cr>     |                  |
| Example<br>Command:  | GET IRBACK_FN <cr><lf></lf></cr>       |                  |
| Example              | IRBACK_FN mode2 <cr><lf></lf></cr>     |                  |

## 7. Troubleshooting

### Query IP Address

| Command<br>Syntax:   | GET IPADDR <cr><lf></lf></cr>            |                   |
|----------------------|------------------------------------------|-------------------|
| Response<br>Syntax:  | IPADDR [Prm] <cr><lf></lf></cr>          |                   |
| Example<br>Command:  | GET IPADDR <cr><lf></lf></cr>            | [Prm]=xx.xx.xx.xx |
| Example<br>Response: | IPADDR 192.168.11.143 <cr><lf></lf></cr> |                   |

### Query Firmware Version

| Command<br>Syntax:   | GET VER <cr><lf></lf></cr>   |                        |
|----------------------|------------------------------|------------------------|
| Response<br>Syntax:  | VER [Prm] <cr><lf></lf></cr> | [Drm]=firmwara varajan |
| Example<br>Command:  | GET VER <cr><lf></lf></cr>   | [Pfm]=hfmware version  |
| Example<br>Response: | VER 1.0 <cr><lf></lf></cr>   |                        |

#### **Reboot Device**

| Command<br>Syntax:   | REBOOT <cr><lf></lf></cr>     |
|----------------------|-------------------------------|
| Response<br>Syntax:  | REBOOT SET <cr><lf></lf></cr> |
| Example<br>Command:  | REBOOT <cr><lf></lf></cr>     |
| Example<br>Response: | REBOOT <cr><lf></lf></cr>     |

### Restore Factory Defaults

| Command<br>Syntax:   | RESET <cr><lf></lf></cr>     |
|----------------------|------------------------------|
| Response<br>Syntax:  | RESET SET <cr><lf></lf></cr> |
| Example<br>Command:  | RESET <cr><lf></lf></cr>     |
| Example<br>Response: | RESET <cr><lf></lf></cr>     |

## 8. Contacting Technical Support

Should further clarification of the content in this document or assistance on troubleshooting be required, please contact WyreStorm technical support.

Phone: UK: +44 (0) 1793 230 343 | ROW: 844.280.WYRE (9973) Contact Request: http://wyrestorm.com/contact-tech-support

## 9. Document Revision History

| V2.0– July 2019                        |                                                                       |
|----------------------------------------|-----------------------------------------------------------------------|
| Supported Product<br>Firmware/Software | Added version 2 and new models for MXV and version 1 for H2A          |
| Controlling Matrix<br>Switching        | Updated various commands to reflect differences between matrix series |
| Matrix Configuration                   | Updated various commands to reflect differences between matrix series |
| V1.0- [Release Month a                 | nd Year]                                                              |
| All                                    | Initial release of document                                           |

### **Publication Disclaimer**

The material contained in this document consists of information that is the sole property of WyreStorm. This document is intended to provide information to allow interfacing to the relevant WyreStorm equipment by third party products.

WYRESTORM IS NOT RESPONSIBLE FOR MALFUNCTIONS AND/OR THE IN-OPERABILITY WHICH MAY BE CAUSED BY THE APPLICATION OF THIS INFORMATION, WHETHER EXPECTED OR NOT.

WyreStorm reserves the right to change software, control codes and specifications without notice.

WyreStorm will not be liable for any use of this information or any changes it may make to those products. The use of this information constitutes an agreement by the user to these limitations and exclusions.

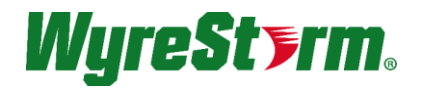

WyreStorm Offices North America: 23 Wood Road, Round Lake, NY 12151 Tel: +1 518-289-1293

EMEA: Unit 22, Ergo Business Park, Swindon, Wiltshire, SN3 3JW, UK Tel: +44 (0) 1793 230 343

WyreStorm Technologies reserves the right to change the physical appearance or technical specification of this product at any time. Visit wyrestorm.com for the latest product information.